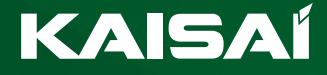

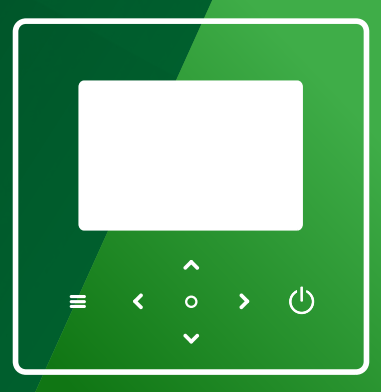

ΡL

# Instrukcja obsługi

KONTROLER PRZEWODOWY

# **KONTROLER PRZEWODOWY** Instrukcja obsługi

Dziękujemy za wybór naszego produktu.

Dla zapewnienia prawidłowej obsługi, zapoznaj się z instrukcją i przechowuj ją do wykorzystania w przyszłości.

W przypadku zagubienia instrukcji obsługi, skontaktuj się z lokalnym dystrybutorem lub odwiedź stronę www.kaisai.com lub prześlij wiadomość email na adres: handlowy@kaisai.com, w celu uzyskania wersji elektronicznej instrukcji.

# SPIS TREŚCI

| 1 OGÓLNE ŚRODKI OSTROŻNOŚCI                                                                                                    | 06                   |
|----------------------------------------------------------------------------------------------------|----------------------|
| <ul><li>1.1 Znaki bezpieczeństwa</li><li>1.2 Informacje dla użytkowników</li></ul>                                                                                  | 06<br>06             |
| 2 DOKUMENTACJA                                                                                                    | 09                   |
| 3 INTERFEJS UŻYTKOWNIKA                                                                                                    | 10                   |
| <ul> <li>3.1 Nazwy i funkcje</li> <li>3.2 Przełącznik interfejsu</li> <li>3.3 Układ interfejsu</li> </ul>                                                           | 10<br>11<br>12       |
| 4 OPERACJE PODSTAWOWE                                                                                                    | 21                   |
| <ul> <li>4.1 Blokowanie/odblokowanie ekranu</li> <li>4.2 WŁĄCZANIE/WYŁĄCZANIE urządzenia .</li> <li>4.3 Ustawienia temperatury</li> <li>4.4 Zmiana trybu</li> </ul> | 21<br>21<br>21<br>21 |

| 5 INNE FUNKCJE I USTAWIENIA                                                                                                    | . 25                                         |
|----------------------------------------------------------------------------------------------------|----------------------------------------------|
| <ul> <li>5.1 Harmonogram</li> <li>5.2 Temperatura otoczenia zewnętrzna</li> <li>5.3 CWU</li> <li>5.4 Ustawienia</li> <li>5.5 Stan urządzenia</li> <li>5.6 Informacje o błędach</li> </ul> | . 25<br>. 36<br>. 42<br>. 45<br>. 53<br>. 57 |
| <ul> <li>6 KONFIGURACJA INSTALACJI</li></ul>                                                                                                    | . 59<br>. 60<br>. 61                         |

5.7 CZĘSTO ZADAWANE PYTANIA ...... 54

# 1 OGÓLNE ŚRODKI OSTROŻNOŚCI

- Niniejszy dokument dotyczy wyłącznie kontrolera przewodowego. Przed przystąpieniem do obsługi kontrolera przewodowego należy zapoznać się z tym dokumentem i postępować zgodnie z instrukcjami.
- Zawsze przestrzegać wszystkich instrukcji obsługi.
- Niniejszą instrukcję i wszystkie inne stosowne dokumenty należy przekazać użytkownikowi końcowemu.

# \land OSTRZEŻENIE

Należy postępować zgodnie ze środkami ostrożności zawartymi w INSTRUKCJI INSTALACJI, aby prawidłowo korzystać z pompy ciepła.

# 1.1 Znaki bezpieczeństwa

Zawarte w dokumencie ostrzeżenia dotyczące podejmowanych działań:

# \land OSTRZEŻENIE

Oznacza zagrożenie o średnim poziomie ryzyka, które może skutkować śmiercią lub poważnymi obrażeniami.

# **UWAGA**

Informacje dodatkowe.

### 1.2 Informacje dla użytkownika

Jeśli nie masz pewności, jak obsługiwać jednostkę, skontaktuj się z osobą, która ją zamontowała.

- Urządzenie mogą obsługiwać dzieci, które ukończyły 8 rok oraz osoby o ograniczonych zdolnościach fizycznych, zmysłowych i umysłowych, a także nieposiadające doświadczenia i wiedzy, pod warunkiem sprawowania nad nimi nadzoru lub jeśli zostały poinstruowane w zakresie bezpiecznej obsługi urządzenia oraz rozumieją potencjalne zagrożenia. Dzieciom nie wolno bawić się tym urządzeniem. Dzieciom nie wolno czyścić ani konserwować urządzenia bez nadzoru.
- · Jednostka jest oznaczona następującymi symbolami:

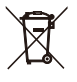

Ten symbol oznacza, że produktów elektrycznych ani elektronicznych nie można mieszać ze zmieszanymi odpadami z gospodarstw domowych. Nie próbować samodzielnie demontować systemu. Demontaż układu i uzdatnianie czynnika chłodniczego, oleju i innych części musi być wykonana przez uprawnionego instalatora i musi być zgodna z obowiązującymi przepisami.

Jednostkę należy dostarczyć do punktu zbiórki, skąd zostanie przekazana do ponownego użytku lub recyklingu. Gwarantując prawidłową utylizację produktu pomagasz niwelować negatywny wpływ na środowisko i zdrowie. Więcej informacji uzyskasz od montera lub przedstawicieli władzy lokalnej.

• Warunki pracy kontrolera przewodowego.

| Napięcie wejściowe  | 18 V DC          |  |
|---------------------|------------------|--|
| Temperatura robocza | Od -10 do 43°C   |  |
| Wilgotność          | ≤90% WILG. WZGL. |  |

#### ▲ Ostrzeżenie i rozwiązywanie problemów związanych z awariami sieci

Podłączając produkt do sieci, trzymać produkt jak najbliżej telefonu.

Obecnie produkt obsługuje tylko routery pracujące w paśmie 2,4 GHz.

Znaki specjalne, takie jak znaki interpunkcyjne i spacje, nie są zalecane jako część nazwy WLAN.

Liczba urządzeń łączących się z tym samym routerem nie powinna przekraczać 10. W przeciwnym razie urządzenia mogą zostać odłączone z powodu niestabilnych sygnałów.

W przypadku zmiany hasła routera lub WLAN, należy wyczyścić wszystkie ustawienia i zresetować urządzenia.

-----

Zawartość aplikacji może ulec zmianie wraz z aktualizacją wersji. W takim przypadku nadrzędnie traktowana jest aktualna wersja.

Informacje na temat Wi-Fi

Zakres częstotliwości transmisji WIFI: 2,400 ~ 2,4835 GHz EIRP  $\leq$  20 dBm

# 2 DOKUMENTACJA

Ten dokument jest częścią zestawu dokumentacji. Kompletny zestaw składa się z:

### Instrukcja instalacji

Skrócona instrukcja instalacji

Format: papier (dołączony do jednostki zewnętrznej)

### Instrukcja montażu, obsługi i konserwacji

Przygotowanie do montażu, dobre praktyki (więcej informacji w tym artykule, tylko dla instalatorów i zaawansowanych użytkowników)

Format: plik cyfrowy.

### Instrukcja obsługi (niniejsza instrukcja)

Krótki przewodnik dotyczący podstawowego użytkowania

Format: papier (dołączony do jednostki zewnętrznej)

### Instrukcja z danymi technicznymi

Dane dotyczące wydajności i informacje ERP Format: papier (dołączony do jednostki zewnętrznej)

### Narzędzia internetowe (APLIKACJA)

APLIKACJA: zeskanować kod QR

# 3 INTERFEJS UŻYTKOWNIKA 3.1 Nazwy i funkcje

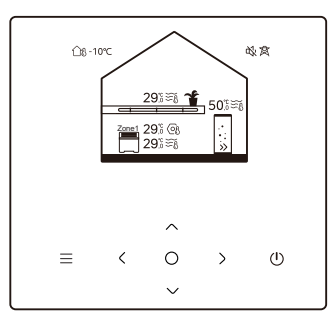

| Ikona             | Nazwa                                       | Definicja                                                                                                    |
|-------------------|---------------------------------------------|----------------------------------------------------------------------------------------------------|
| ≡                 | Menu/Powrót*                                | Nacisnąć, aby wejść do strony menu (ze strony<br>głównej) / powrócić do poprzedniej strony (ze<br>strony innej niż główna)                                     |
| 0                 | Potwierdź                                   | Potwierdzenie wyboru / Zapisanie ustawień<br>/ Przejście do następnej strony                                                                                   |
| U                 | WŁ./WYŁ.                                    | Włączyć/wyłączyć strefę 1/strefę 2/CWU<br>Nacisnąć i przytrzymać przez 3 sekundy, aby<br>włączyć/wyłączyć wszystkie urządzenia (strefa<br>1 / strefa 2 / CWU). |
| $\langle \rangle$ | Nawigacja: w górę, w<br>dół w lewo, w prawo | Nacisnąć, aby nawigować kursorem w celu<br>dostosowania ustawień (przytrzymanie go przez<br>1 sekundę może rozpocząć szybką regulację)                         |

\* Przytrzymać przez 2 sekundy, aby powrócić do strony głównej.

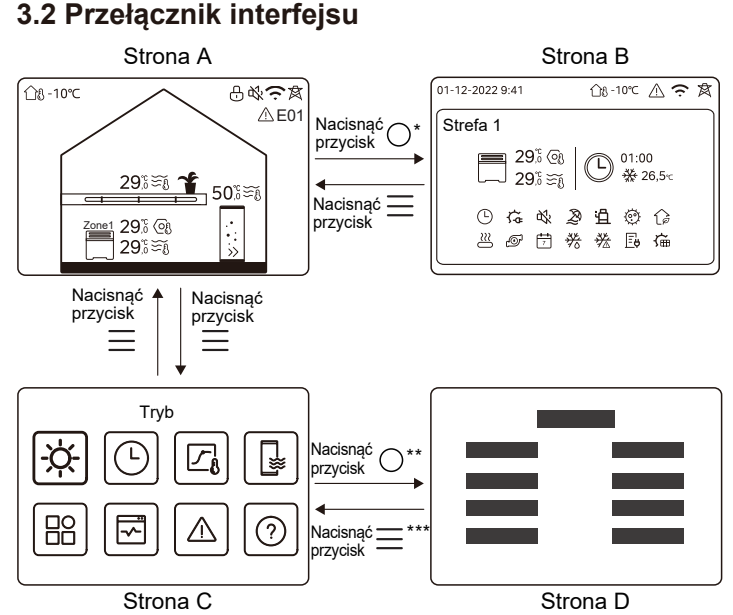

\* Aby przełączyć się ze strony A na stronę B, najpierw należy wybrać urządzenie.

\*\*Aby przełączyć się ze strony C na stronę D, najpierw należy wybrać ikonę celu.

\*\*\*Aby przełączyć ze strony D na stronę C, nacisnąć 🧮 kilka razy (w zależności od poziomu strony).

### 3.3 Układ interfejsu Strona A – Strona główna

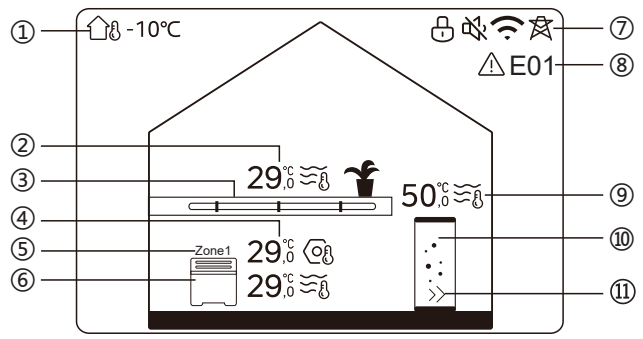

| Nie                        | Nazwa                               |                                | Ikona                                                                                                    | Uwaga                                                                                             |
|----------------------------|-------------------------------------|--------------------------------|----------------------------------------------------------------------------------------------------|---------------------------------------------------------------------------------------------------|
| 1                          | Temperatura<br>zewnętrzna otoczenia |                                | ന്ദ -10℃                                                                                                    | Bieżąca temperatura zewnętrzna otoczenia                                                          |
|                            |                                     | Temperatura                    | 29,ऀ ≆ึึ≀                                                                                                    | Wskaźnik zapala się, gdy strefa<br>2 iest WŁACZONA i zmienia kolor                                |
| 2* Temperatura<br>strefy 2 | Bieżąca<br>temperatura<br>pokojowa  | ₩                              | na szary, gdy strefa 2 jest<br>WYŁĄCZONA. Gdy temperatura<br>jest kontrolowana przez temperaturę<br>pokojowawyświetlane jest 1 tł |                                                                                                   |
|                            |                                     | Bieżąca<br>temperatura<br>wody | ₹Ĩ                                                                                                    | Kiedy temperaturą jest kontrolowana przez temperaturę wody, wyświetlane jest $\underbrace{i}_{i}$ |

|                  |                        | Ustawienie<br>temperatury          | 6            | Po wybraniu strefy 2 widoczny<br>jest wskaźnik strefy i ustawiona<br>temperatura.                                                  |
|------------------|------------------------|------------------------------------|--------------|----------------------------------------------------------------------------------------------------|
| 3* Urzą<br>stref |                        | Radiator                           | ###          | Wyświetla IIII , lub 🦳<br>w zależności od ustawień<br>instalatora.                                                                 |
|                  | Urządzenia<br>strefy 2 | Ogrzewanie<br>podłogowe            | <u> </u>     | Kolor ikony jest pomarańczowy,<br>gdy strefa 2 działa w trybie<br>grzania.<br>Kolor ikony jest niebieski, gdy                      |
|                  |                        | Klimakonwektor                     |              | strefa 2 działa w trybie chłodzenia.<br>Kolor ikony jest szary, gdy strefa<br>2 jest wyłączona.                                    |
|                  |                        | Temperatura                        | 29,ँ<br>29,ँ | Wskaźnik zapala się, gdy strefa<br>1 jest włączona i zmienia kolor na                                                              |
| 4                | 4 Temperatury          | Bieżąca<br>temperatura<br>pokojowa | <u>19</u>    | szary, gdy strefa 1 jest wyłączona.<br>Gdy temperatura jest<br>kontrolowana przez temperaturę<br>pokojową, wyświetlane jest ๅ - ք. |
| strefy 1         | strefy 1               | Bieżąca<br>temperatura<br>wody     | ₹Ĩ           | Gdy temperatura jest<br>kontrolowana przez temperaturę<br>wody, jest wyświetlane 🏹 ჩ.<br>Gdy wybrana jest Strefa 1                 |
|                  |                        | Ustawienie<br>temperatury          | (Of          | widoczny jest wskaźnik strefy i<br>ustawiona temperatura.                                                                          |
| 5                | Wskaźnik strefy 1      |                                    | Strefa 1     | Wskazuje, że ta strefa jest Strefą 1.                                                                                              |

| 6     | Urządzenie<br>strefy 1              | Radiator                       | ###                                      | Wyświetla <b>###</b> ,                                                                                        |
|-------|-------------------------------------|--------------------------------|------------------------------------------|----------------------------------------------------------------------------------------------------|
|       |                                     | Ogrzewanie<br>podłogowe        |                                          | Kolor ikony jest pomarańczowy,<br>gdy strefa 1 działa w trybie<br>grzania.<br>Kolor ikony jest niebieski, gdy |
|       |                                     | Klimakonwektor                 |                                          | strefa 1 działa w trybie<br>chłodzenia.<br>Kolor ikony jest szary, gdy strefa<br>1 jest wyłączona.            |
| Zamek |                                     | Ð                              | Widoczny, gdy ekran jest<br>zablokowany. |                                                                                                    |
| 7     | Tryb cich                           | у                              | ₿<br>2                                   | Widoczny, gdy aktywny jest<br>tryb cichy.                                                                     |
|       | WLAN connection –<br>Połączenie USB |                                | (ŗ                                       | Widoczny podczas łączenia WLAN<br>i po pomyślnym nawiązaniu<br>połączenia WLAN.                               |
|       | Intel. energetyka                   |                                | 戽                                        | Widoczny, gdy funkcja inteligentnej<br>energetyki jest aktywna.                                               |
| 8     | Błąd                                |                                | ⚠ E01                                    | Widoczne, gdy wystąpi<br>jakikolwiek błąd.                                                                    |
| 9**   | Tomporatura                         | Temperatura                    | 50,ऀ≅≋്ള                                 | Wskaźnik świeci się, gdy CWU<br>jest WŁĄCZONE i zmienia kolor                                                 |
|       | zbiornika<br>CWU                    | Bieżąca<br>temperatura<br>wody | ₹Ĩ                                       | na szary, gdy CWU jest<br>WYŁĄCZONE.<br>Po wybraniu CWU widoczna jest<br>ustawiona temperatura.               |

|      |              | Ustawienie<br>temperatury | 6  |                                                                                                    |
|------|--------------|---------------------------|----|----------------------------------------------------------------------------------------------------|
| 10** | Zbiornik CWU |                           |    | Kolor ikony jest pomarańczowy, gdy<br>ogrzewanie CWU jest WŁĄCZONE.<br>Kolor ikony jest szary, gdy<br>podgrzewanie CWU jest wyłączone. |
| 11** | Szybka C     | CWU                       | >> | Widoczny, gdy aktywna jest<br>szybka CWU.                                                                                              |

\* Opcja niewidoczna, jeśli funkcja PODW. STREF. jest wyłączona. \*\*Niewidoczny, jeśli TRYB CWU jest wyłączony.

#### Strona B – Strona urządzenia

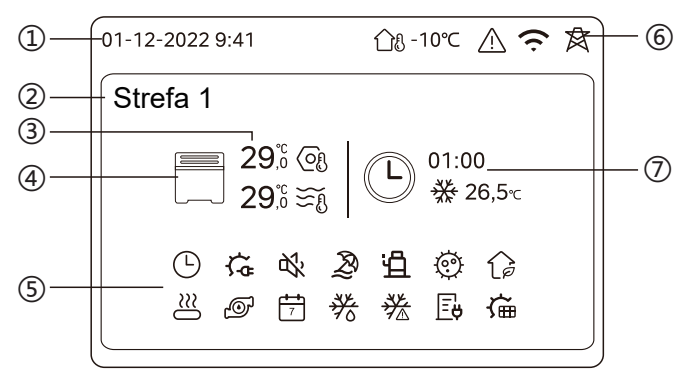

| Nie | Nazwa                                                                                                    |                                                                    | Ikona        | Uwaga                                                                                                    |
|-----|----------------------------------------------------------------------------------------------------|--------------------------------------------------------------------|--------------|----------------------------------------------------------------------------------------------------|
|     | Data                                                                                                    |                                                                    | 01-12-2022   | Bieżąca data (DD-MM-RRRR) i<br>godzina (HH:MM) kontrolera                                                               |
|     | Godz                                                                                                    |                                                                    | 9:41         | przewodowego.                                                                                                    |
| 2   | Wskaźnik strefy                                                                                                    |                                                                    | Strefa 1     | Wyświetlić 1 lub 2 w zależności od<br>wybranej strefy.                                                                  |
|     | Temperatura                                                                                                    |                                                                    | 29,6<br>29,6 | Gdy temperatura jest kontrolowana                                                                                       |
| 3   | Bieżąca ten<br>pokojowa                                                                                                    | nperatura                                                          | <u> </u>     | przez temperaturę pokojową,<br>wyświetlane jest f<br>Kiedy temperatura jest                                             |
|     | Bieżąca temperatura<br>wody                                                                                                    |                                                                    | ₩Ĩ           | kontrolowana przez temperaturę wody, wyświetlane jest $\widetilde{\Sigma}_{A}$ .                                        |
|     | Ustawienie temperatury                                                                                                    |                                                                    | ୍ର           | - ()                                                                                                    |
|     | Image: Ward with the second second | Wyświetla IIII , lub w<br>zależności od ustawienia<br>instalatora. |              |                                                                                                    |
| 4   |                                                                                                    | Ogrzewanie<br>podłogowe                                            |              | gdy wybrane urządzenie jest w<br>trybie grzania.<br>Kolor ikony jest niebieski, gdy<br>wybrane urządzenie jest w trybie |
|     |                                                                                                    | Klimakonwektor                                                     |              | chłodzenia.<br>Kolor ikony jest szary, gdy<br>wybrane urządzenie jest<br>WYŁĄCZONE.                                     |

|   | Grzałka elektryczna                | ţ           | Widoczny, jeśli którakolwiek z grzałek elektrycznych jest aktywna.                                                           |
|---|------------------------------------|-------------|----------------------------------------------------------------------------------------------------|
|   | Zegar dzienny                      | Θ           | Widoczny, jeśli dzienny minutnik jest aktywny.                                                                               |
|   | Tryb cichy                         | ₿¥          | Widoczne, gdy aktywny jest tryb cichy.                                                                                       |
|   | Tryb urlopowy                      | Ð           | Widoczny, gdy aktywny jest tryb urlopowy.                                                                                    |
|   | Sprężarka                          | Ë           | Widoczny podczas pracy sprężarki.                                                                                            |
|   | Pompa wodna                        | Ð           | Widoczny, gdy pracuje zintegrowana<br>pompa wodna.                                                                           |
|   | Tryb oszczędzania energii          | (à          | Widoczny, gdy aktywny jest tryb ECO.                                                                                         |
| 5 | Środek zapobiegający<br>zamarzaniu | ≫           | Widoczny, gdy aktywna jest funkcja<br>przeciwzamrożeniowa.                                                                   |
|   | Odszranianie                       | **          | Widoczny, gdy funkcja odszraniania jest aktywna.                                                                             |
|   | Dodatkowe<br>źródło ciepła         | $\approx$   | Widoczny, gdy dodatkowe źródło ciepła<br>jest aktywne.                                                                       |
|   | Elektryczność sieciowa             | Ē           | Widoczny, gdy funkcja inteligentnej sieci<br>jest aktywna, a sygnałem wejściowym<br>jest prąd z sieci.                       |
|   | Prąd w godzinach<br>szczytu        | <u>\∕</u> ₽ | Widoczny, gdy funkcja inteligentnej sieci<br>jest aktywna, a sygnał wejściowy to<br>energia elektryczna w godzinach szczytu. |
|   | Zielona energia<br>elektryczna     | G <b>u</b>  | Widoczny, gdy funkcja inteligentnej sieci<br>jest aktywna, a sygnał wejściowy to<br>bezpłatna energia elektryczna.           |
|   | Słoneczne                          | ش           | Widoczny, gdy aktywna jest funkcja ogrzewania słonecznego.                                                                   |

|                   | Dezynf.                               |                                        | Ø                                                               | Widoczny, gdy funkcja dezynfekcji jest aktywna.                                                                                                    |
|-------------------|---------------------------------------|----------------------------------------|-----------------------------------------------------------------|----------------------------------------------------------------------------------------------------|
|                   | Minutnik tygodniowy                   |                                        | 7                                                               | Widoczny, gdy zegar tygodniowy jest aktywny.                                                                                                    |
|                   | Temperatura<br>zewnętrzna otoczenia   |                                        | ന്ദ -10℃                                                        | Bieżąca temperatura zewnętrzna otoczenia.                                                                                                    |
|                   | Błąd                                  |                                        | $\triangle$                                                     | Widoczne, gdy wystąpi jakikolwiek błąd.                                                                                                    |
| 6                 | 6 WLAN connection –<br>Połączenie USB |                                        | (ŗ                                                              | Widoczny podczas łączenia WLAN i<br>po pomyślnym nawiązaniu połączenia<br>WLAN                                                                                    |
| Intel. energetyka |                                       | 肉                                      | Widoczny, gdy funkcja inteligentnej<br>energetyki jest aktywna. |                                                                                                    |
|                   |                                       | Ikona<br>minutnika                     | Ċ                                                               |                                                                                                    |
|                   |                                       | Minutnik                               | 01:00                                                           |                                                                                                    |
| 7 V<br>n          | Wskaźnik<br>minutnika                 | Ustawienie<br>trybu pracy<br>minutnika |                                                                 | Wyswietla ostatnie informacje o<br>włączniku czasowym (tylko w<br>przypadku włącznika czasowego).<br>Gdy żaden minutnik nie jest aktywny,<br>wyświetlany jest "". |
|                   |                                       | Ustawienie<br>temperatury<br>minutnika | 26,5℃                                                           |                                                                                                    |

#### Strona C – Strona menu

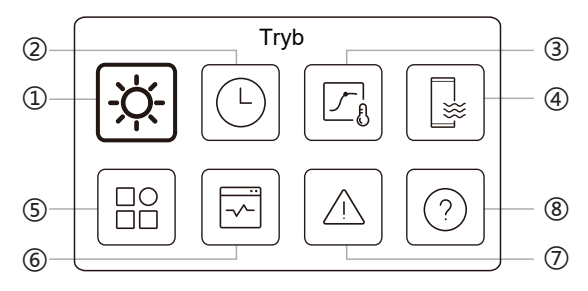

| Nr | Nazwa                                  | Ikona | Definicja                                                                                       |
|----|----------------------------------------|-------|-------------------------------------------------------------------------------------------------|
| 1  | Tryb                                   | -ờ-   | Ustawienie trybu pracy urządzenia.                                                              |
| 2  | Harmon.                                |       | System działa zgodnie z harmonogramem.                                                          |
| 3  | Temperatura<br>otoczenia<br>zewnętrzna |       | Odczekać na regulację temperatury wody w<br>zależności od temperatury otoczenia na<br>zewnątrz. |
| 4  | CWU                                    |       | Ustawienia CWU.                                                                                 |
| 5  | Ustaw.                                 | B     | Ustawienia główne.                                                                              |
| 6  | Stan jedn.                             | Ø     | Więcej informacji o urządzeniu i<br>jego stanie działania.                                      |
| 7  | Inf. o błędach                         |       | Historia błędów.                                                                                |
| 8  | FAQ                                    | 0     | Pomoc w przypadku typowych pytań.                                                               |

#### Strona D - Strona ustawień i informacji

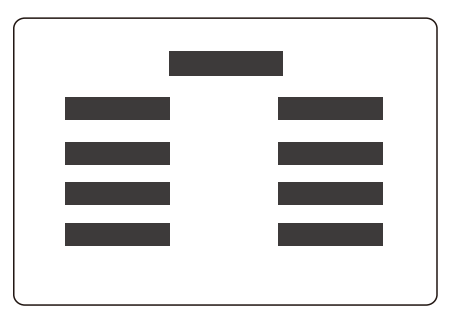

Układ strony różni się w zależności od dokonanego wyboru. Jest to albo strona ustawień, na której można dostosować parametry, albo strona informacyjna, która zawiera tylko dodatkowe informacje.

# 4 PODSTAWOWE OPERACJE

### 4.1 Blokowanie/odblokowywanie ekranu

Ekran przyciemnia się po 30 sekundach bezczynności, a następnie wyłącza się po 10 sekundach.

Aby zablokować lub odblokować 🔇 ekran 🔉 , przytrzymać jednocześnie i przez 1,5 sekundy.

# 4.2 WŁĄCZANIE/WYŁĄCZANIE urządzenia

Wybrać urządzenie (ikona 3, 6 lub 10) na stronie A i nacisnąć 🕖 , aby WŁĄCZYĆ/WYŁĄCZYĆ wybrane urządzenie.

| Kolor urządzenia na kontrolerze<br>przewodowym | Stan urządzenia       |
|------------------------------------------------|-----------------------|
| Ciemnoszary                                    | WYŁ.                  |
| Jasnopomarańczowy                              | WŁ. (tryb grzania)    |
| Jasnoniebieski                                 | WŁ. (tryb chłodzenia) |

### 4.3 Ustawienia temperatury

Wybrać urządzenie i nacisnąć  $\frown$  oraz  $\bigtriangledown$  , aby ustawić ustawioną temperaturę.

• Regulacja temperatury zadanej jest możliwa niezależnie od stanu urządzenia.

### 4.4 Zmiana trybu

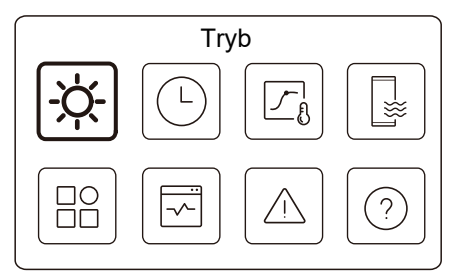

Przejść do ikony 1 na stronie C, aby zmienić tryb pracy.

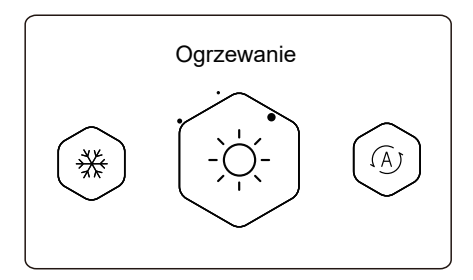

Nacisnąć < lub > , aby zmienić tryb pracy. Trzy tryby są opcjonalne: Ogrzewanie, chłodzenie i auto.

# 

Informacje o trybie automatycznym:

• Urządzenie automatycznie wybiera tryb pracy w oparciu o temperaturę otoczenia na zewnątrz i niektóre zaawansowane ustawienia instalatora.

Można wyświetlić interfejsy jak poniżej, gdy urządzenie pracuje w różnych trybach.

Ogrzewanie:

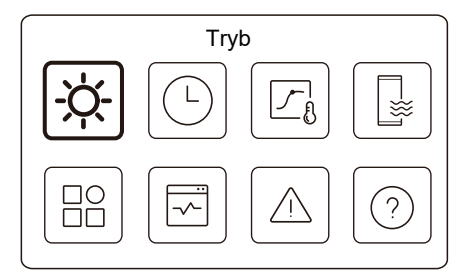

Chłodz .:

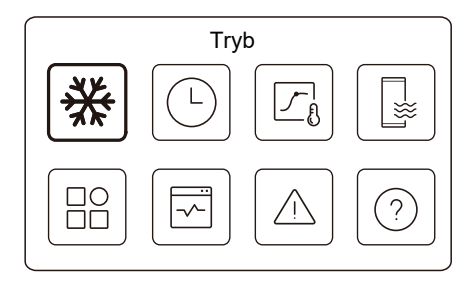

#### Auto:

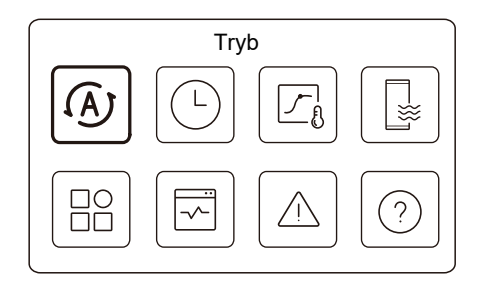

# **5 INNE FUNKCJE I USTAWIENIA**

Poniżej przedstawiono ustawienia i instrukcje obsługi ikon 2, 3, 4, 5, 6, 7 i 8 na stronie C.

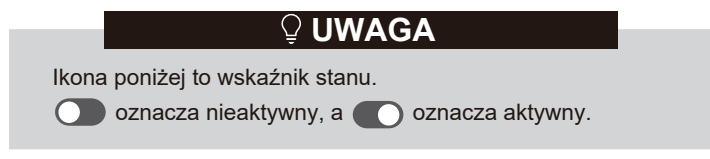

### 5.1. Harmonogram

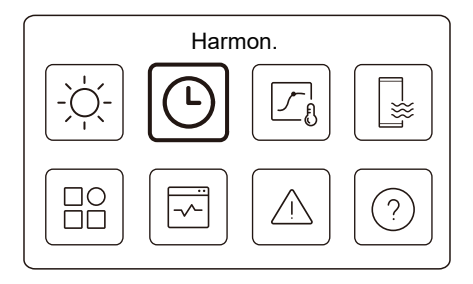

Można tworzyć plany pracy urządzenia.

| Minutnik dzienny, str. 1 | WŁ. 🕽 |
|--------------------------|-------|
| Minutnik dzienny, str. 2 | WŁ. 🕽 |
| Min. dzienny CWU         | WYŁ.  |
| Tygodniowy plan strefy 1 | WŁ. 🕽 |

| Tygodniowy plan, str. 2 | WŁ.              |
|-------------------------|------------------|
| Harm. tyg. CWU          | WŁ. >            |
| Poza domem              | WYŁ. <b>&gt;</b> |
| Urlop w domu            | WŁ. 🕽            |

Wskaźnik stanu po prawej stronie interfejsu pokazuje "WŁ.", gdy harmonogram jest aktywny i "WYŁ.", gdy harmonogram jest nieaktywny.

# 

Można wyświetlić mniej elementów niż przestawione powyżej. Liczba widocznych elementów zależy od rzeczywistej aplikacji. Ta funkcja jest oparta na aktualnym czasie wyświetlanym na kontrolerze przewodowym. Upewnić się, że czas jest prawidłowy.

### Minutnik dzienny, str. 1

Dla harmonogramu dziennego dla strefy 1 można ustawić 4 parametry. Można ustawić do 6 poleceń.

|    | Mi    | nutnik         | dzienny, str. 1 |           |
|----|-------|----------------|-----------------|-----------|
| Nr | Godz  | Tryb           | Temp.           | _         |
| 01 | 01:00 | -ờ-            | 26°C            | $\bullet$ |
| 02 | 20:00 | <u>-ờ</u> -    | 26°C            |           |
| 03 | 00:30 | WYŁ.           | 0°C             |           |
| 04 | 00:30 | <del>\</del> ¢ | 26°C            |           |
|    |       |                |                 |           |

# 🖓 UWAGA

Dzienny harmon .: Polecenia powtarzają się każdego dnia.

| Godz   | Godzina, o której urządzenie zaczyna wykonywać następujące polecenie.                                                                |
|--------|----------------------------------------------------------------------------------------------------|
| Tryb   | Tryb, w którym urządzenie zaczyna pracować od<br>ustawionej godziny. WYŁ. oznacza, że Strefa 1 wyłącza<br>się o ustawionej godzinie. |
| Temp   | Temperatura docelowa urządzenia w ustawionym trybie.                                                                                 |
| Status | Stan ustawienia harmonogramu. Jeśli żaden programator nie jest aktywny, programator dzienny Strefy 1 jest nieaktywny.                |

#### Minutnik dzienny, str. 2

Dzienny harmon. dla str. 2. Patrz Minutnik dzienny, str. 1.

Ten element jest niewidoczny, jeśli opcja PODW. STREF. jest wyłączona.

#### Min. dzienny CWU

Dzienny harmonogram ogrzewania CWU. Patrz Minutnik dzienny, str. 1. Ten element jest niewidoczny, jeśli opcja TRYB CWU jest wyłączona.

#### Tygodniowy plan, str. 1

Tygodniowy plan dla strefy 1. Można ustawić do 4 harmonogramów.

| Harmonogram 1 | WŁ. 🗲  |
|---------------|--------|
| Harmonogram 2 | WŁ. 🗲  |
| Harmonogram 3 | WYŁ. 🗲 |
| Harmonogram 4 | WŁ. 🕽  |

# 

Tygodniowy plan: Polecenia powtarzają się co tydzień.

| Plan tygodn. 1, str. ⁄ |  |
|------------------------|--|
| Tygodniowy plan        |  |
|                        |  |
|                        |  |
|                        |  |
|                        |  |

Nacisnąć 🔘 i można wyświetlić poniższy interfejs.

| l ygodniowy plan |            |
|------------------|------------|
| Dzień            | Co dzień 🖒 |
| Polecenie        | >          |

### Dzień:

| $\oslash$ |
|-----------|
|           |
| 0         |
| 0         |
| 0         |
|           |

Polecenie:

|    | F     | Plan ty | /godn. 1, | str. 1 |            |  |
|----|-------|---------|-----------|--------|------------|--|
| Nr | Godz  | Tryb    | Temp.     |        |            |  |
| 01 | 01:00 | Ņ.      | 26,5°C    |        | $\bigcirc$ |  |
| 02 | 20:00 | Ņ.      | 26,5°C    |        |            |  |
| 03 | 00:30 | -ờ-     | 26,5°C    |        |            |  |
| 04 | 00:30 | ò.      | 26,5°C    |        |            |  |
|    |       |         |           |        |            |  |

| Tygodniowy<br>plan | Wskazuje stan planu tygodniowego.                                                                           |
|--------------------|----------------------------------------------------------------------------------------------------|
| Dzień              | Dzień, w którym następujące polecenie jest aktywne w ciągu tygodnia. Należy wybrać co najmniej jeden dzień. |
| Polecenie          | Patrz Minutnik dzienny, str. 1.                                                                             |

#### Tygodniowy plan, str. 2

Tygodniowy plan dla strefy 2. Patrz plan tygodniowy Strefy 1.

Ten element jest niewidoczny, jeśli opcja PODW. STREF. jest wyłączona.

#### Harm. tyg. CWU

Plan tygodniowy ogrzewania CWU. Patrz Plan tygodniowy Strefy 1 i dzienny programator CWU.

Ten element jest niewidoczny, jeśli opcja TRYB CWU jest wyłączona.

#### Poza domem

Zaplanować urlop, zapewniając łagodną temperaturę w mieszkaniu, aby zapobiec zamarzaniu.

|              | Poza domem |  |
|--------------|------------|--|
| Bieżący stan |            |  |
|              |            |  |
|              |            |  |
|              |            |  |
|              |            |  |

Nacisnąć 🔘 i można wyświetlić poniższy interfejs.

|              | Poza domem |
|--------------|------------|
| Bieżący stan |            |
| Od           | 15-08-2022 |
| Do           | 17-09-2022 |
| Tryb grzania |            |

| iem       |
|-----------|
| ightarrow |
|           |
| C         |
|           |
|           |
|           |
|           |

| Bieżący stan | Wskazuje stan trybu urlopowego.                                 |
|--------------|-----------------------------------------------------------------|
| Od           | Dzień, w którym rozpoczyna się tryb urlopowy (00:00 tego dnia). |
| Do           | Dzień, w którym kończy się tryb urlopowy (24:00<br>tego dnia).  |

| Tryb<br>grzania*  | Wskazuje stan trybu grzania.                                   |
|-------------------|----------------------------------------------------------------|
| Temp.<br>ogrzew.* | Temperatura docelowa urządzenia w trybie<br>grzania.           |
| Tryb<br>CWU**     | Wskazuje stan trybu grzania CWU.                               |
| Temp.<br>CWU**    | Temperatura docelowa urządzenia w trybie<br>przygotowania CWU. |
| Dezynf.***        | Wskazuje stan funkcji dezynfekcji.                             |

\* Niewidoczne, jeśli tryb grzania jest nieaktywny.

\*\* Niewidoczne, jeśli tryb CWU jest wyłączony.

\*\*\* Niewidoczne, jeśli tryb CWU lub dezynfekcja są nieaktywne.

### 

Można wyświetlić mniej elementów niż przestawione powyżej. Liczba widocznych elementów zależy od rzeczywistej aplikacji.

Zamknąć tryb urlopowy:

Gdy tryb urlopowy jest aktywny, nacisnąć dowolny przycisk na kontrolerze przewodowym. Następnie pojawi się strona potwierdzenia.

Aby uzyskać dalsze informacje, patrz FAQ.

#### Urlop w domu

W przypadku, gdy użytkownik zostaje w domu na urlop, użytkownik może to stworzyć niestandardowy harmonogram.

|              | Urlop w domu |         |
|--------------|--------------|---------|
| Bieżący stan |              | $\odot$ |
|              |              |         |
|              |              |         |
|              |              |         |
|              |              |         |

Nacisnąć 🔘 i można wyświetlić poniższy interfejs.

| Urlop                 | w domu          |
|-----------------------|-----------------|
| Bieżący stan          |                 |
| Od                    | 15-08-2022      |
| Do                    | 17-09-2022      |
| Min. urlopowy, str. 1 | WŁ. <b>&gt;</b> |

| Min. urlopowy, str. 2 | WŁ. > |
|-----------------------|-------|
| Min. urlopowy CWU     | WŁ. > |
|                       | WŁ. 🗲 |
|                       |       |

| Bieżący stan              | Wskazuje stan trybu Urlop w domu.                                     |
|---------------------------|-----------------------------------------------------------------------|
| Od*                       | Dzień, w którym rozpoczyna się tryb Urlop w<br>domu (00:00 tego dnia) |
| Do*                       | Dzień, w którym kończy się tryb Urlop w domu<br>(24:00 tego dnia)     |
| Min. urlopowy,<br>str. 1* | Min. urlopowy, str. 1.                                                |
| Min. urlopowy,<br>str. 2* | Min. urlopowy, str. 2.                                                |
| Min. urlopowy<br>CWU*     | Min. urlopowy CWU                                                     |

\* Niewidoczny, jeśli tryb Urlop w domu jest nieaktywny.

# **UWAGA**

Można wyświetlić mniej elementów niż przestawione powyżej. Liczba widocznych elementów zależy od rzeczywistej aplikacji.

Wcześniejsze wyjście z trybu Urlop w domu:

Gdy aktywny jest tryb Urlop w domu, nacisnąć dowolny przycisk na kontrolerze przewodowym. Następnie pojawi się strona potwierdzenia. Aby uzyskać dalsze informacje, patrz FAQ.

### 5.2 Temperatura otoczenia zewnętrzna

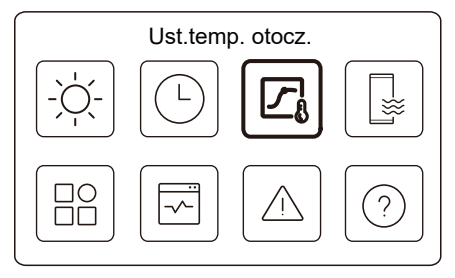

Zadana temperatura wody jest regulowana automatycznie w zależności od temperatury otoczenia na zewnątrz.

Ta funkcja służy wyłącznie do ogrzewania i chłodzenia pomieszczeń. Gdy funkcja jest aktywna, urządzenie zastosuje krzywe temperaturowe, jeśli aktualny tryb pracy jest zgodny z aktywowaną funkcją

| Ust.temp. otocz.           |                  |
|----------------------------|------------------|
| Wstęp do ust. temp. otocz. | >                |
| Tryb ogrz., str. 1         | WŁ. 🗲            |
| Tryb chł., str. 1          | WYŁ. <b>&gt;</b> |
| Tryb ogrz., str. 2         | WYŁ. >           |

| Ust.temp. of      | tocz.  |
|-------------------|--------|
| Tryb chł., str. 2 | WYŁ. > |
|                   |        |
|                   |        |
|                   |        |
|                   |        |

Wskaźnik stanu po prawej stronie interfejsu pokazuje "WŁ.", gdy ustawienie jest aktywne i ustawienie "WYŁ." jest nieaktywne.

# 

• Jeśli temperatura jest kontrolowana przez temperaturę wody, po włączeniu tej funkcji nie można ręcznie ustawić ustawionej temperatury (na stronie głównej). • Jeśli temperatura jest kontrolowana przez temperaturę pokojową, ustawioną temperaturę (na stronie głównej) można dostosować w zwykły sposób.

 Ta funkcja jest nieaktywna, jeśli urządzenie działa w trybie urlopowym lub w trybie urlopu w domu, a funkcja włącza się automatycznie (jeśli ta funkcja jest ustawiona jako aktywna), gdy urządzenie wychodzi z trybu urlopowego lub wakacyjnego.

#### Tryb ogrz., str. 1

Nastawa krzywej temperatury ogrzewania dla strefy 1.

|              | Tryb ogrz., str. T |         |
|--------------|--------------------|---------|
| Krzywa temp. |                    | $\odot$ |
|              |                    |         |
|              |                    |         |
|              |                    |         |
|              |                    |         |
|              |                    |         |

Nacisnąć 🔘 i można wyświetlić poniższy interfejs

| Tryb ogrz., str. 1 |             |
|--------------------|-------------|
| Krzywa temp.       | ۲           |
| Typ krzywej temp.  | Standardowe |
| Poziom temp.       | 4           |
| Odchyłka temp.     | 0℃          |

| Krzywa temp.                | Wskazuje stan funkcji krzywej temperatury.                                                                                                    |
|-----------------------------|----------------------------------------------------------------------------------------------------|
| Typ krzywej<br>temperatury* | Wybierać typ krzywej, który ma być zastosowany.<br>W sumie trzy rodzaje: Standardowy, ECO, Niest.<br>Standardowe: Krzywe ustawione przez producenta,<br>głównie dla typowych warunków<br>ECO: Krzywe ustawione przez producenta w celu<br>oszczędzania energii<br>Niest.: Parametry krzywej można regulować, głównie<br>dla zaawansowanych użytkowników. |
|                             | Standardowe                                                                                                    |
| Poziom temp.*               | Do 8 krzywych ustawionych przez producenta, z których można wybrać jedną.                                                                                                    |
| Odchyłka<br>temp.*          | Dostosować krzywą.<br>-Nieznacznie zwiększ lub zmniejsz temperaturę<br>krzywej.                                                                                                    |

| ECO**                |                                                                                                    |  |
|----------------------|----------------------------------------------------------------------------------------------------|--|
| Poziom temp.*        | Do 8 krzywych ustawionych przez producenta, z których można wybrać jedną.                                                                                                    |  |
| Minutnik<br>ECO*     | Minutnik ECO:<br>Wskazuje stan minutnika ECO.<br>-Jeśli minutnik ECO jest nieaktywny, urządzenie będzie<br>działać przez cały czas w trybie ECO.<br>-Jeśli minutnik ECO jest aktywny, urządzenie będzie<br>działać w trybie ECO tylko w ustawionym okresie czasu.<br>Start: godzina, od której włączona jest krzywa ECO;<br>Koniec: godzina, od której krzywa ECO jest wyłączona<br>-Jeśli ustawiony czas rozpoczęcia jest późniejszy niż<br>ustawiony czas zakończenia, urządzenie będzie działać w<br>trybie ECO przez cały dzień. Godzina uruchomienia i<br>godzina zakończenia nie mogą mieć tej samej wartości. W<br>przeciwnym razie ostatnie ustawienie jest nieprawidłowe i<br>pojawia się okno informacyjne. |  |
| Niest.               |                                                                                                    |  |
| Ustawienia<br>temp.* | Parametry krzywej można regulować.                                                                                                    |  |
| Odchyłka<br>temp.*   | Dostosowanie krzywej.<br>-Nieznacznie zwiększ lub zmniejsz temperaturę<br>krzywej.                                                                                                    |  |

\* Niewidoczne, jeśli funkcja krzywej temperatury jest nieaktywna.

\*\* Dostępne tylko dla trybu grzania Strefy 1 i aplikacji jednostrefowej.

### Tryb chł., str. 1

Nastawa krzywej temperatury chłodzenia dla strefy 1. Patrz Tryb grzania strefy 1.

#### Tryb ogrz., str. 2

Nastawa krzywej temperatury ogrzewania dla strefy 2. Patrz Tryb grzania strefy 1.

## 

Opcja niewidoczna, jeśli funkcja PODW. STREF. jest wyłączona.

#### Tryb chł., str. 2

Nastawa krzywej temperatury chłodzenia dla strefy 2. Patrz Tryb ogrz., str. 2.

# 🖓 UWAGA

Opcja niewidoczna, jeśli funkcja PODW. STREF. jest wyłączona.

#### Wprowadzenie do temp. ustawienia

Dostarcza podstawowej wiedzy na temat krzywej temperatury. Aby uzyskać dalsze informacje, patrz FAQ.

### 5.3 CWU

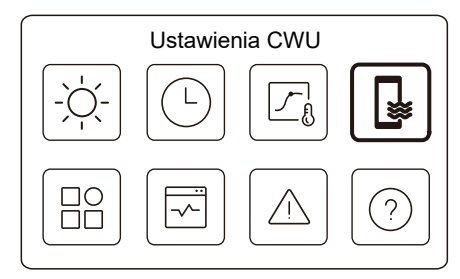

#### 

Niewidoczny, jeśli TRYB CWU jest wyłączony.

Wskaźnik stanu po prawej stronie interfejsu pokazuje "WŁ.", gdy ustawienie jest aktywne i ustawienie "WYŁ." jest nieaktywne.

| Ustawienia CV     | VU        |
|-------------------|-----------|
| Dezynf.           | WŁ. >     |
| Szybka CWU        |           |
| Grzałka zbiornika | ightarrow |
| Pompa CWU         | WŁ. >     |

| Dezynf.               | Zabij Legionellę w wysokiej temperaturze.                                                                                                    |
|-----------------------|----------------------------------------------------------------------------------------------------|
| →Bieżący stan         | Wskazuje stan funkcji dezynfekcji.                                                                                                    |
| →Dzień pracy          | Dzień, w którym funkcja Dezynfekcja jest<br>aktywna w ciągu tygodnia. Należy wybrać co<br>najmniej jeden dzień.                                                                                                    |
| →Uruchom              | Godzina uruchomienia funkcji Dezynfekcja.                                                                                                    |
| Szybka CWU*           | Wskazuje status funkcji Szybka CWU.<br>- Funkcja Szybka CWU wymusza pracę<br>urządzenia w trybie CWU (urządzenie<br>natychmiast przełączy się w tryb CWU).<br>-Szybka CWU służy do włączania dodatkowych<br>źródeł ciepła, takich jak TBH, AHS i IBH do<br>ogrzewania CWU. |
| Grzałka<br>zbiornika* | Wskazuje stan funkcji grzałki zbiornika.<br>- Funkcja grzałki zbiornika służy do aktywacji<br>TBH.                                                                                                    |
| Pompa CWU             | Harmonogram dzienny dla pomp CWU<br>- Można ustawić do 12 poleceń. Czas<br>pracy pomp CWU dla każdego polecenia<br>wynosi 5 minut.                                                                                                    |

\* Wskaźnik stanu wyłączy się automatycznie po zakończeniu funkcji.

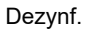

|              | Dezynf. |  |
|--------------|---------|--|
| Bieżący stan |         |  |
|              |         |  |
|              |         |  |
|              |         |  |
|              |         |  |

Nacisnąć 🔘 i można wyświetlić poniższy interfejs

| Bieżący stan | ۲        |
|--------------|----------|
| Dzień pracy  | Co dzień |
| Uruchom      | 01:00    |

#### Pompa CWU

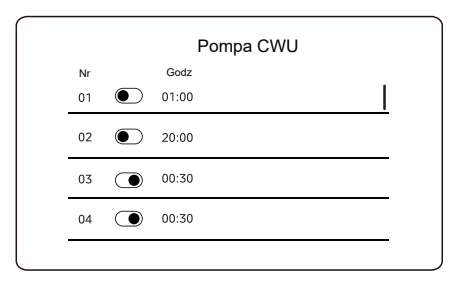

### 5.4 Ustawienia

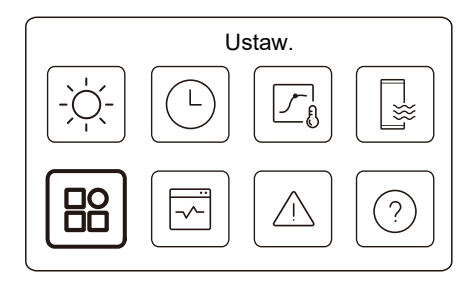

Wskaźnik stanu po prawej stronie interfejsu pokazuje "WŁ.", gdy ustawienie jest aktywne i ustawienie "WYŁ." jest nieaktywne.

| Ustaw.            |           |
|-------------------|-----------|
| Tryb cichy        | WŁ. >     |
| Grzałka dodatkowa | $\bullet$ |
| Ust. wyśw.        | >         |
| Ustawienia WLAN   | >         |

| Wymuszone odszr. |                  | Ustaw. |            |
|------------------|------------------|--------|------------|
|                  | Wymuszone odszr. |        | lacksquare |
|                  |                  |        |            |
|                  |                  |        |            |
|                  |                  |        |            |
|                  |                  |        |            |

#### Tryb cichy

W trybie cichym urządzenie działa bez hałasu.

|            | Tryb cichy |  |
|------------|------------|--|
| Tryb cichy |            |  |
|            |            |  |
|            |            |  |
|            |            |  |
|            |            |  |

Nacisnąć 🔘 i można wyświetlić poniższy interfejs.

| Supercichy |
|------------|
|            |
| 01:00      |
|            |

| Tryb cichy         |            |
|--------------------|------------|
| Do                 | 12:00      |
| Tryb cichy, min. 2 | lacksquare |
| Od                 | 01:00      |
| Do                 | 06:00      |

| Tryb cichy            | Wskazuje stan trybu cichego.                                          |
|-----------------------|-----------------------------------------------------------------------|
| Poz. tr.<br>cichego   | Poziom, którego użytkownik chce użyć: (1) Cichy;<br>(2) Bardzo cichy. |
| Tryb cichy,<br>min. 1 | Wskazuje stan minutnika trybu cichego 1.                              |
| Uruchom               | Godzina uruchomienia minutnika trybu cichego 1.                       |
| Koniec                | Godzina, po której minutnik trybu cichego 1 zatrzymuje się.           |
| Tryb cichy,<br>min. 2 | Wskazuje stan minutnika trybu cichego 2.                              |
| Uruchom               | Godzina uruchomienia minutnika trybu cichego 2.                       |
| Koniec                | Godzina, po której minutnik trybu cichego 2<br>zatrzymuje się.        |

• Gdy tryb cichy jest aktywny, a minutnik trybu cichego jest nieaktywny, jednostka pracuje w trybie cichym przez cały czas. Kiedy tryb cichy jest aktywny i minutnik trybu cichego jest również aktywny, jednostka pracuje w trybie cichym tylko przez ustawiony czas.

 Jeśli ustawiona godzina rozpoczęcia jest późniejsza niż ustawiona godzina zakończenia, jednostka będzie działać w trybie cichym przez cały dzień. Godzina uruchomienia i godzina zakończenia nie mogą mieć tej samej wartości. W przeciwnym razie ostatnie ustawienie jest nieprawidłowe i pojawia się okno informacyjne.

#### Grzałka dodatkowa

• Niewidoczny, gdy funkcja IBH/AHS jest wyłączona.

Wskaźnik stanu wyłączy się automatycznie po wyłączeniu funkcji.

| Ustaw.            |       |
|-------------------|-------|
| Tryb cichy        | WŁ. 🗲 |
| Grzałka dodatkowa |       |
| Ust. wyśw.        | >     |
| Ustawienia WLAN   | >     |

#### Ust. wyśw.

| Ust. v        | vyśw.      |
|---------------|------------|
| Godz          | 12:30      |
| Data          | 15-08-2022 |
| Język         | Polski >   |
| Podświetlenie | >          |

| Ust. wyśw.          |       |
|---------------------|-------|
| Brzęczyk            |       |
| Blokada ekranu      | >     |
| Czas blokady ekranu | 120 S |

| Godz                   | Ustawianie aktualnej godziny HMI.                               |
|------------------------|-----------------------------------------------------------------|
| Data                   | Ustawianie aktualnej daty HMI.                                  |
| Język                  | Ustawianie języka interfejsu HMI.                               |
| Podświetlenie          | Ustawianie jasności podświetlenia.                              |
| Brzęczyk               | Wskazuje stan brzęczyka.                                        |
| Blokada ekranu         | Przypomina użytkownikowi, jak zablokować<br>i odblokować ekran. |
| Czas blokady<br>ekranu | Ustawić zegar automatycznego blokowania ekranu.                 |

#### Ustawienia WLAN

| Smart link          | > |
|---------------------|---|
| Reset ustawień WLAN | > |

| Smart link             | Przejść do nowej strony, która zawiera kod SN<br>kontrolera przewodowego.<br>- Za każdym razem, gdy użytkownik przechodzi na<br>ekran Smart Link, połączenie WLAN jest aktywowane<br>na 5 minut.<br>-Po aktywowaniu połączenia WLAN należy połączyć<br>się z urządzeniem za pośrednictwem aplikacji. Więcej<br>informacji można znaleźć w instrukcjach aplikacji. |
|------------------------|----------------------------------------------------------------------------------------------------|
| Reset ustawień<br>WLAN | Wyświetli się strona do potwierdzenia.<br>- Jeśli użytkownik potwierdzi resetowanie,<br>urządzenie rozłączy się z aplikacją. Jeśli użytkownik<br>chce używać aplikacji do obsługi urządzenia, należy<br>ponownie połączyć urządzenie z siecią WLAN.                                                                                                    |

#### Wymuszone odszr.

Bieżący stan: Wskazuje stan wymuszonego odszraniania. • Wskaźnik stanu wyłączy się automatycznie po zakończeniu wymuszonego odszraniania.

## 5.5 Stan urządzenia

| Stan jedn.      |   |
|-----------------|---|
|                 |   |
|                 | ? |
| Stan jedn.      |   |
| Parametr pracy  | > |
| Analiza energii | > |
| Kontrola SN     | > |
|                 |   |

| Parametr<br>pracy | Lista parametrów związanych z urządzeniami<br>(zarówno urządzeniami głównymi, jak i urządzeniami<br>podporządkowanymi).<br>Można sprawdzić aktualny stan każdego parametru.<br>Nacisnąć 🔇 lub 🐊 , aby przełączyć urządzenie.<br>- Zapytać instalatora o więcej informacji na temat<br>każdego parametru. |
|-------------------|----------------------------------------------------------------------------------------------------|
|-------------------|----------------------------------------------------------------------------------------------------|

| Analiza<br>energii | Można sprawdzić wyprodukowaną energię, zużytą moc<br>i wydajność urządzenia dla każdego typu.<br>W sumie trzy rodzaje:<br>- Dane en. grzewczej*<br>- Dane energii CWU*<br>Dwie funkcje:<br>- Dane dotyczące energii: można sprawdzić dane<br>godzinowe, dzienne, tygodniowe, miesięczne lub<br>roczne lub dane całkowite.<br>- Analiza energii: można sprawdzić analizę energii.<br><b>QUWAGA</b><br>• COP/EER oblicza się w normalnych<br>warunkach pracy. |
|--------------------|----------------------------------------------------------------------------------------------------|
| Kontrola<br>SN     | Kod SN kontrolera przewodowego, jednostki<br>zewnętrznej lub wewnętrznej (jeśli dotyczy).<br>Można sprawdzić zarówno urządzenia główne, jak i<br>urządzenia podrzędne. Nacisnąć 	 lub 	 , aby<br>przełączyć urządzenie (urządzenia główne i<br>urządzenia podrzędne).                                                                                                    |
| Poł.<br>serwis.    | Numer telefonu instalatora lub sprzedawcy.                                                                                                    |

\* Widoczne z --- wyświetlane, jeśli funkcja jest odpowiednio wyłączona.

#### Parametr pracy

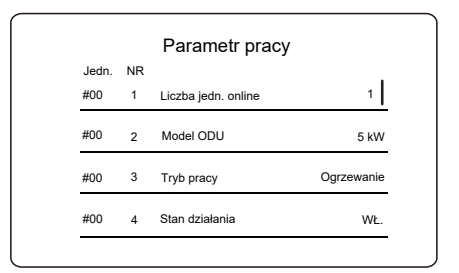

Analiza energii

| > |
|---|
| > |
| > |
|   |

| Dane dot. energii | > |
|-------------------|---|
| Analiza energii   | > |

Dane dot. energii:

| Energia ogrzewan     | ia: Godz. |
|----------------------|-----------|
| Wytworzona energia   | 8,5 kW    |
| Wytw. energia odnaw. | 6,5 kw    |
| Zużyta energia       | 2,5 kW    |
| COP                  | 3,40      |

Analiza energii:

| Energia og           | ırz.     |
|----------------------|----------|
| Łącz.                |          |
| Wytworzona energia   | 6000 kwh |
| Wytw. energia odnaw. | 3455 kWh |
| Zużyta energia       | 1456 kWh |
| COP                  | 4,12     |

5.6 Informacje o błędach

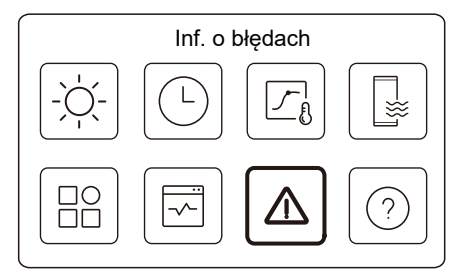

Uzyskać dostęp do ikony 7 na stronie C. Następnie zostaną wyświetlone błędy urządzenia (jeśli występują).

|       |          | Inf. o | o błędach  |  |
|-------|----------|--------|------------|--|
| Jedn. | Kod      | Godz   | Data       |  |
| #00   | E8 (70%) | 11:27  | 19-12-2022 |  |
| #02   | E0 (50%) | 15:30  | 19-12-2022 |  |
| #01   | E2       | 10:30  | 02-12-2022 |  |
| #00   | E8 (70%) | 11:27  | 25-10-2022 |  |

Można nacisnąć 🔘 przy każdym rekordzie, aby sprawdzić definicję kodu błędu.

| Jedn. Kod Godz Data     |          |          | Inf. o   | błędach    |  |
|-------------------------|----------|----------|----------|------------|--|
| #04 E4 44.07 40.40.0000 | Jedn.    | Kod      | Godz     | Data       |  |
| #01 E1 11:27 19-12-2022 | #01      | E1       | 11:27    | 19-12-2022 |  |
|                         |          |          | vu wody  |            |  |
| Awaria przepływu wody   | Awaria i | DIZEDRVV |          |            |  |
| Awaria przepływu wody.  | Awaria I | przepryv | va woay. |            |  |
| Awaria przepływu wody.  | Awaria   | przepłyv | iu wouy. |            |  |

### 5.7 FAQ

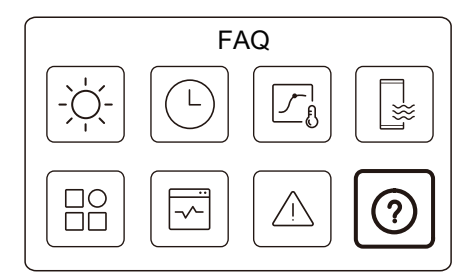

Przejść do ikony 8 na stronie C. Następnie zostanie wyświetlony kod QR.

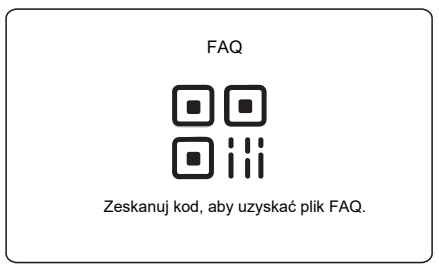

Zeskanować kod QR, aby uzyskać więcej informacji na temat kontrolera przewodowego.

# 6 KONFIGURACJA INSTALACJI

Do wypełnienia przez instalatora.

| Kod                   | Ustawienie |  | lednostka |  |
|-----------------------|------------|--|-----------|--|
| Data                  |            |  | Jeunosika |  |
| Ust. CWU              |            |  |           |  |
| Tryb CWU              |            |  | /         |  |
| Dezynf.               |            |  | /         |  |
| Priorytet CWU         |            |  | /         |  |
| Pompa_D               |            |  | /         |  |
| Czas ust.prioryt. CWU |            |  | /         |  |
| dT5_ON                |            |  | °C        |  |
| dT1S5                 |            |  | °C        |  |
| T4DHWMAX              |            |  | °C        |  |
| T4DHWMIN              |            |  | °C        |  |
| t_INTERVAL_DHW        |            |  | Min.      |  |
| T5S_DISINFECT         |            |  | °C        |  |
| t_DI_HIGHTEMP.        |            |  | Min.      |  |
| t_DI_MAX              |            |  | Min.      |  |
| t_DHWHP_RESTRICT      |            |  | Min.      |  |
| t_DHWHP_MAX           |            |  | Min.      |  |
| PUMP_D TIMER          |            |  | /         |  |
| PUMP_D RUNNING TIME   |            |  | Min.      |  |
| PUMP_D DISINFECT      |            |  | /         |  |
| Funkcja ACS           |            |  | /         |  |

| Ν                  | astawa chłodze   | nia |       |
|--------------------|------------------|-----|-------|
| Tryb chłodzenia    |                  |     | /     |
| t_T4_FRESH_C       |                  |     | Godz. |
| T4CMAX             |                  |     | °C    |
| T4CMIN             |                  |     | °C    |
| dT1SC              |                  |     | °C    |
| dTSC               |                  |     | °C    |
| t_INTERVAL_C       |                  |     | Min.  |
| Strefa 1, emisje C |                  |     | /     |
| Strefa 2, emisje C |                  |     | /     |
| Nastawa ogrzewania |                  |     |       |
| Tryb grzania       |                  |     | /     |
| t_T4_FRESH_H       |                  |     | Godz. |
| T4HMAX             |                  |     | °C    |
| T4HMIN             |                  |     | °C    |
| dT1SH              |                  |     | °C    |
| dTSH               |                  |     | °C    |
| t_INTERVAL_H       |                  |     | Min.  |
| Strefa 1, emisje H |                  |     | /     |
| Strefa 2, emisje H |                  |     | /     |
| Wymuszone odszr.   |                  |     | /     |
|                    | Konf. trybu auto | )   |       |
| T4AUTOCMIN         |                  |     | °C    |
| T4AUTOHMAX         |                  |     | °C    |

| Konf. typu temp.       |                    |  |                     |  |  |
|------------------------|--------------------|--|---------------------|--|--|
| TEMP. PRZEPŁYWU WODY   |                    |  | /                   |  |  |
| TEMP. POKOJU           |                    |  | /                   |  |  |
| PODW. STREF.           |                    |  | /                   |  |  |
| Ustaw. termostatu pok. |                    |  |                     |  |  |
| TERMOSTAT POKOJOWY     |                    |  | /                   |  |  |
| UST. TRYB PRIORYTETU   |                    |  | /                   |  |  |
| In                     | Inne źródło ciepła |  |                     |  |  |
| Funkcja IBH            |                    |  | /                   |  |  |
| Lok. IBH               |                    |  | /                   |  |  |
| dT1_IBH_ON             |                    |  | °C                  |  |  |
| t_IBH_DELAY            |                    |  | Min.                |  |  |
| T4_IBH_ON              |                    |  | °C                  |  |  |
| P_IBH1                 |                    |  | kW                  |  |  |
| P_IBH2                 |                    |  | kW                  |  |  |
| Funkcja AHS            |                    |  | /                   |  |  |
| STEROW. AHS_PUMPI      |                    |  | /                   |  |  |
| dT1_AHS_ON             |                    |  | °C                  |  |  |
| t_AHS_DELAY            |                    |  | Min.                |  |  |
| T4_AHS_ON              |                    |  | °C                  |  |  |
| EnSwitchPDC            |                    |  | /                   |  |  |
| GAZ-KOSZT              |                    |  | Cena/m <sup>3</sup> |  |  |
| EL-KOSZT               |                    |  | Cena/kWh            |  |  |
| MAX-NAST.GRZ.          |                    |  | °C                  |  |  |

| MIN-NAST.GRZ.          |                 |   | °C       |  |
|------------------------|-----------------|---|----------|--|
| MAX-SIG.GRZ.           |                 |   | V        |  |
| MIN-SIG.GRZ.           |                 |   | V        |  |
| FUNKCJA TBH            |                 |   | /        |  |
| dT5_TBH_ OFF           |                 |   | °C       |  |
| t_TBH_DELAY            |                 |   | Min.     |  |
| T4_TBH_ON              |                 |   | °C       |  |
| P_TBH                  |                 |   | kW       |  |
| Funkcja słon.          |                 |   | /        |  |
| Ster. zest. słon.      |                 |   | /        |  |
| Deltatsol              |                 |   | °C       |  |
| Konf. poza domem       |                 |   |          |  |
| T1S_H.A_H              |                 |   | °C       |  |
| T5S_H.A_DHW            |                 |   | °C       |  |
| Fu                     | nkcja specjalna | : |          |  |
| Ogrz. wst. podłogi T1S |                 |   | °C       |  |
| t_ARSTH                |                 |   | Godz.    |  |
| t_Dryup                |                 |   | Dni      |  |
| t_Highpeak             |                 |   | Dni      |  |
| t_Drydown              |                 |   | Dni      |  |
| t_Drypeak              |                 |   | °C       |  |
| Godz. uruch.           |                 |   | godz/min |  |
| Data uruch.            |                 |   | dd/mm/rr |  |

| Ogrz. wst. podłogi        |               |       | /    |  |
|---------------------------|---------------|-------|------|--|
| Suszenie podłogi          |               |       | /    |  |
| AUT. RESTART              |               |       |      |  |
| AUT. RESTART<br>CHŁ/GRZ   |               |       | /    |  |
| TRYB AUTO.<br>RESTART CWU |               |       | /    |  |
| OG                        | R. MOCY WE    | J.    |      |  |
| OGR. MOCY WEJ.            |               |       | /    |  |
| DEFINI                    | OWANIE WEJ    | IŚCIA |      |  |
| M1 M2                     |               |       | /    |  |
| INTEL. ENERGETYKA         |               |       | /    |  |
| T1T2                      |               |       | /    |  |
| ТВТ                       |               |       | /    |  |
| P_X PORT                  |               |       | /    |  |
| UST                       | . KASKADOW    | /E    |      |  |
| PROC_START                |               |       | %    |  |
| REGULACJA_CZASU           |               |       | Min. |  |
| RESET ADRESU              |               |       | 1    |  |
| Nas                       | tawa adresu H | MI    |      |  |
| NASTAWA HMI               |               |       | /    |  |
| ADRES HMI DLA BMS         |               |       | /    |  |

| Bit stopu           |  |  | /     |  |
|---------------------|--|--|-------|--|
| Ust. wspólne        |  |  |       |  |
| t_opóź. Pompy       |  |  | Min.  |  |
| t1_PRZECIWBL.POMPY  |  |  | Godz. |  |
| t2_PRZECIW.POMPY UR |  |  | Sek.  |  |
| t1-PRZECIWBL. SV    |  |  | Godz. |  |
| t2_PRZECIW. SV UR.  |  |  | Sek.  |  |
| Ta-reg.             |  |  | °C    |  |
| DŁ.POMPY F          |  |  | /     |  |
| POMPA_I CICHE WYJ.  |  |  | %     |  |
| Analiza energii     |  |  | /     |  |
| Pompa_O             |  |  | 1     |  |

# 7 PARAMETRY ROBOCZE

| Nir | Kod                            | Wartość |  |
|-----|--------------------------------|---------|--|
| INI | Data                           |         |  |
| 1   | Model ODU                      |         |  |
| 2   | Tryb pracy                     |         |  |
| 3   | Częstot. sprężarki             |         |  |
| 4   | Prędk. went.                   |         |  |
| 5   | Zawór rozprężny                |         |  |
| 6   | Temp. rozł. spręż. Tp          |         |  |
| 7   | Temp. ssania spręż. Th         |         |  |
| 8   | Temp. wymien. zew. T3          |         |  |
| 9   | Temp. pow. zew. T4             |         |  |
| 10  | Temp. modułu TF                |         |  |
| 11  | Ciśn. czynnika P1              |         |  |
| 12  | Ciśn. czynnika P2              |         |  |
| 13  | Temp. wym. F-wlot T2B          |         |  |
| 14  | Temp. wym. F-wylot T2          |         |  |
| 15  | Temp. wl. wody<br>wym. Tw_in   |         |  |
| 16  | Temp. wyl. wody<br>wym. Tw_out |         |  |
| 17  | Temp. wody wylot T1            |         |  |
| 18  | Temp. wody obieg.2 Tw2         |         |  |
| 19  | Temp. pom. Ta                  |         |  |
| 20  | Temp. zbiornika CWU T5         |         |  |

| 21 | Zbiorn. buf. temp. TBt       |  |  |
|----|------------------------------|--|--|
| 22 | Krzywa temp. T1S_C1<br>CLI.  |  |  |
| 23 | Krzywa temp. T1S2_C2<br>CLI. |  |  |
| 24 | Ciśnienie wody               |  |  |
| 25 | Przepływ wody                |  |  |
| 26 | Prąd ODU                     |  |  |
| 27 | Napięcie ODU                 |  |  |
| 28 | Nap. stałe                   |  |  |
| 29 | Prąd stały                   |  |  |
| 30 | Pump_I PWM                   |  |  |

### www.kaisai.com

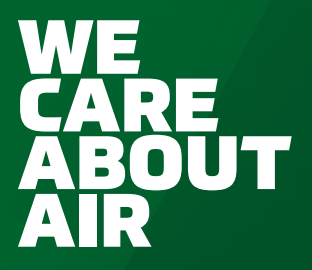

Owner's manual • Instrukcja obsługi • Bedienungsanleitung